# **Device Config** (SMA)

2025 MARSHALL

MARSHAL

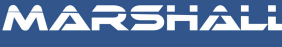

Supplied by ZECO Energy

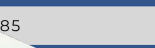

hall.au

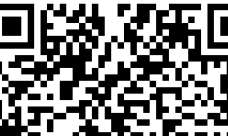

Scan Here

for Commissioning

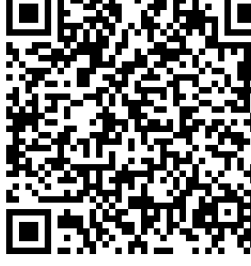

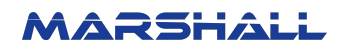

# **1.0 Device Configuration**

Part A

## **SMA CORE2** Inverters

- 1. SMA CORE2 inverters do not have a built-in Wi-Fi access point. To enable network connectivity, connect the inverter to a router, Wi-Fi repeater, or network switch using a LAN cable.
- 2. Connect your phone or laptop to the same network, then use an IP scanner to detect and identify the inverter's IP address.
- 3. Open a web browser on your phone or laptop, enter the IP address obtained in Step 2, and access the SMA inverter's web interface.
- 4. Click the "Login" button in the top right corner of the inverter's web interface. Use the default password 'pw8888' to log in.

|                     |                          | Sunny Tripower - Chro | mium                       | ~ = ×                |
|---------------------|--------------------------|-----------------------|----------------------------|----------------------|
| 🖉 Sunny Tripower    | × +                      |                       |                            | ~                    |
| ← → C ▲ Not secure  | 10.67.66.100             |                       |                            | or < ☆ 🛊 🖬 🛎 i       |
| Sunny Tripower      | Ξ                        |                       |                            | 😚 English 🔒 Login    |
| A Overview          | Status values            |                       |                            |                      |
| General Information | Daily Yield              | 81.<br>Real-til       | .510 kW<br>me Active Power |                      |
| Device Monitoring   | 117.4 kWh<br>Total Yield | User Login            | ×                          |                      |
| Communication -     |                          | Password              |                            |                      |
| About               | Inverter Realtime Values | pw8888                | (1)                        |                      |
|                     | Device Name              | Login                 | us                         | Communication status |
|                     | STP 110-60(COM1-001)     | 1 mm                  | grid Operation             | 0                    |
|                     |                          |                       |                            |                      |
|                     |                          |                       |                            |                      |

5. Ignore the "System time abnormal" prompt, as the inverter does not support daylight saving time. This does not affect functionality.

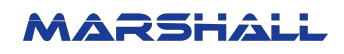

| SMA Sunny Tripower  | Ξ                     |                                   |                                     | 8   | English        | Service Provider |
|---------------------|-----------------------|-----------------------------------|-------------------------------------|-----|----------------|------------------|
| A Overview          | Status values         |                                   |                                     |     |                |                  |
| General Information | Daily Yield           |                                   | 81.280 kW<br>Real-time Active Power |     |                |                  |
| Device Monitoring   | 120.3 kWh             |                                   | 0.060 kvar                          |     |                |                  |
| Device              | Total Yield           | Prompt                            |                                     |     |                |                  |
| Communication -     | Inverter Realtime Val | System time is abnormal.<br>time. | Please calibrate it in              |     |                |                  |
| About               | Device Name           |                                   | Proceed to Set                      | Com | munication sta | tus              |
|                     | STP 110-60(COM1-001)  | STP 110-60                        | On-grid Operation                   | 0   |                |                  |
|                     |                       |                                   |                                     |     |                |                  |
|                     |                       |                                   |                                     |     |                |                  |
|                     |                       |                                   |                                     |     |                |                  |
|                     |                       |                                   |                                     |     |                |                  |

Before interfacing the inverter with the Marshall gateway device, change the inverter configuration to the following. Failure to change the inverter configuration may result in loss of communication between the Marshall device and the inverter.

#### a. Inverter MODBUS Control

1. Switch Enable/Disable of Local Ports.

| · → C ▲ Not secure | 192.168.19.98/#/system/agreements/ProtocolConfigure |        | ° < ☆ 🛊 🛛 🚢                  |
|--------------------|-----------------------------------------------------|--------|------------------------------|
| SMA Sunny Tripower | Ξ                                                   |        | 🕞 English 🔹 Service Provider |
| Device 🔻           | MODBUS                                              |        |                              |
| Communication      | Local Port                                          | Switch |                              |
| Run Information    | 502                                                 |        |                              |
| System Maintenance |                                                     |        |                              |
| System Time        |                                                     |        |                              |
| MODBUS             |                                                     |        |                              |
| Port Parameter     |                                                     |        |                              |
| Ethernet           |                                                     |        |                              |
| About              |                                                     |        |                              |
|                    |                                                     |        |                              |

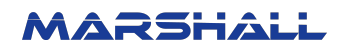

#### b. Grid Code Settings

- 1. Open the Device Manager tab from the navigation bar.
- 2. Under the Initialization tab, select the appropriate Grid Code setting. This is the default view when you access the Device Monitoring tab. Click "Save Settings"

| 😕 Sunny Tripower   | × +                                                             |           | ~                |
|--------------------|-----------------------------------------------------------------|-----------|------------------|
| ← → C ▲ Not secure | 10.67.66.100/#/devicemanager/deviceManager                      | 07 <      | 🖈 🗰 👗 i          |
| Sunny Tripower     | Ξ                                                               | 🛞 English | Service Provider |
| A Overview         | Initialization Parameters Device Instruction Device Information |           |                  |
| Device Monitoring  | Grid Code Settings                                              |           |                  |
| Device 👻           | AS/NZS 4777.2:2020 A 👻                                          |           |                  |
| Communication      | Save Settings                                                   |           |                  |

#### c. PreWLimit

- 1. In the Device Monitoring tab, navigate to the Parameters section. Use the arrow keys to browse through the available settings.
- 2. Use the arrow keys to navigate to "Extended Model 2-1 RW."
- 3. Scroll vertically to locate "PreWLimit", then set the parameter based on the grid requirements. This defines the fallback percentage for active power. Click "Save Settings"

| SMA Sunny Tripower | Ξ                                            |                                        | English & Service Provider       |    |
|--------------------|----------------------------------------------|----------------------------------------|----------------------------------|----|
| ♠ Overview         | Initialization Parameters Device Instruction | Device Information                     |                                  |    |
| Device Monitoring  | < Underfreq. trip. Overfreq. trip. PV inst.  | Values Extended Model 1 RO Extended Mo | del 2-1 RW Extended Model 2-2 RW | >  |
| Device 🔻           |                                              |                                        | Save Settings                    |    |
| Communication      | Parameter Name                               | Current Value                          | Illustrate                       |    |
| Dup Information    | ComPailDetect time                           | 180                                    | [I~30000] S                      | ^  |
| Run mornauon       | ComFailRecEna                                | Off 👻                                  |                                  |    |
| System Maintenance | ComFailRecTime                               | 1                                      | [1~36000] s                      |    |
| System Time        | PreWLimit                                    | 100.0                                  | [0.0~100.0] %                    | I, |

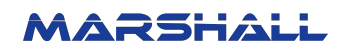

#### d. Timeout for active commands

- 1. In the Device Monitoring tab, navigate to the Parameters section. Use the arrow keys to browse through the available settings.
- 2. Use the arrow keys to navigate to "Ext. Control"
- 3. Scroll vertically to find "Timeout for Active Commands", then adjust the parameter according to the grid requirements. This setting determines the time, in seconds, before the fallback behavior for active power is triggered.
- 4. Click "Save Settings"

| SMA Sunny Tripower        | Œ                                                     |                                   | 🕄 English                          | Service Provider  |
|---------------------------|-------------------------------------------------------|-----------------------------------|------------------------------------|-------------------|
| A Overview                | Initialization Parameters Device Instruction          | Device Information                |                                    |                   |
| Device Monitoring         | K Nameplate Instant. values Electr. Rati              | ngs Power settings Feed-in status | Ext. controls React. power Q(V)    | Active power P(f) |
| Device                    |                                                       |                                   |                                    | Save Settings     |
| Firmware Update           | Parameter Name<br>Activate fixed power factor control | Current Value<br>u                | اllustrate<br>ل <sup>ال~</sup> لا] |                   |
| Inverter Log              | Normalized reactive power limitation                  | 0.0                               | [-100.0~100.0] VArMax              |                   |
| Fault Recorder            | Activation of normalized reactive power limitation    | 0                                 | [0-1]                              |                   |
| Communication •           | Timeout for active commands                           | 120                               | [0~36000]                          |                   |
| <ul> <li>About</li> </ul> | Timeout for cos(phi) commands                         | 0                                 | [0-36000]                          |                   |
|                           | Timeout for reactive power commands                   | 0                                 | [0~36000]                          | *                 |

#### e. Active Power Gradient

- 1. In the Device Monitoring tab, navigate to the Parameters section. Use the arrow keys to browse through the available settings.
- 2. Use the arrow keys to navigate to "Power Settings"
- 3. Scroll vertically to find "Active Power Gradient", then adjust the parameter according to the grid requirements.
- 4. Click "Save Settings"

#### MARSHALL

| SMA Sunny Tripower        | Ξ                                                                                                    |                                   | 🚱 English                       | Service Provider  |
|---------------------------|----------------------------------------------------------------------------------------------------|-----------------------------------|---------------------------------|-------------------|
| ♠ Overview                | Initialization Parameters Device Instruction                                                                                                    | Device Information                |                                 |                   |
| Device Monitoring         | K Nameplate Instant. values Electr. Rational Control Contro | ngs Power settings Feed-in status | Ext. controls React. power Q(V) | Active power P(f) |
| Device                    |                                                                                                    |                                   |                                 | Save Settings     |
| Firmware Update           | Parameter Name                                                                                                    | Current Value                     | Illustrate                      |                   |
|                           | Reference voltage, PV system control                                                                                                    | 400                               | [ο~τοοο] ν                      | •                 |
| Inverter Log              | Reference correction voltage, PV system control                                                                                                    | 0                                 | [-50~50] V                      |                   |
| Fault Recorder            | Currently set apparent power limit                                                                                                    | 110000                            | [55000~110000] VA               |                   |
| Communication •           | Active power gradient                                                                                                    | 20                                | [0.0~100.0] %WMax/sec           |                   |
| <ul> <li>About</li> </ul> | Active power gradient in feeding operation                                                                                                    | 10000                             | [1~10000] WGra                  |                   |
|                           | Nominal frequency                                                                                                    | 50                                | [1~65] Hz                       |                   |

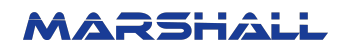

## Sunny Portal Login

2. Follow the process as below to set up limiting of the active power feed-in.

(Sunny Portal Login is only needed if they have a SMA Data Manager on the site.)

|                                                                                                    | SUNNY PORTAL US-English ~                                                                                                    |
|----------------------------------------------------------------------------------------------------|----------------------------------------------------------------------------------------------------|
| Clive Hume                                                                                                    |                                                                                                    |
| System Overview                                                                                                    |                                                                                                    |
| ystem Profile                                                                                                    |                                                                                                    |
| ent Status and Forecast                                                                                                    | PV System Selection > Y PV System Data String configuration Operator/Installer Parameters Data releases                                                    |
| gy Balance                                                                                                    |                                                                                                    |
| ual Comparison                                                                                                    |                                                                                                    |
| ystem Monitoring                                                                                                    |                                                                                                    |
| ystem Logbook: 161                                                                                                    | (1) Go to PV System Properties.                                                                                                    |
| ysis                                                                                                    |                                                                                                    |
| ort (2)                                                                                                    |                                                                                                    |
| ces (3)                                                                                                    |                                                                                                    |
| Configuration v                                                                                                    |                                                                                                    |
| ystem Properties                                                                                                    |                                                                                                    |
| stem Presentation                                                                                                    | 2, Select the Parameters rap.                                                                                                    |
| ce Overview                                                                                                    | Scroll down and select the                                                                                                    |
| Overview and Planning                                                                                                    | edit button to enable                                                                                                    |
| rt Configuration                                                                                                    | editing                                                                                                    |
| Management                                                                                                    |                                                                                                    |
| ny Portal products                                                                                                    |                                                                                                    |
| According to requirements of you                                                                                                    | power reed-in<br>Ir grid operator, the Sunny Home Manager can ensure that surplus PV energy is fed into the utility grid only up to a defined limit.       |
| A fixed value of the nom     A percentage of the nom     External setpoints                                                                                                    | inai system power                                                                                                    |
| A fixed value of the nom     A percentage of the nom     External setpoints     Zero Export                                                                                                    | inai system power                                                                                                    |
| A fixed value of the nom     A percentage of the nom     External setpoints     Zero Export                                                                                                    | inai system power                                                                                                    |
| A fixed value of the nom     A percentage of the nom     External setpoints     Zero Export     Information:     The system operator is r     Ensure that your feed-in                                  | esponsible for the accuracy of the information on limiting the active power feed-in and the nominal system power.<br>meter complies with the requirements. |
| A fixed value of the nom     A percentage of the nom     External setpoints     Zero Export     Information:     The system operator is r     Ensure that your feed-in                                  | esponsible for the accuracy of the information on limiting the active power feed-in and the nominal system power.<br>meter complies with the requirements. |
| A fixed value of the nom     A percentage of the nom     External setpoints     Zero Export     Information:     The system operator is r     Ensure that your feed-in     Limiting of the active power | esponsible for the accuracy of the information on limiting the active power feed-in and the nominal system power.<br>meter complies with the requirements. |

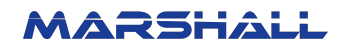

## 2.0 Device Configuration

Part B

#### SB STP STP50-41

1. Follow the process as below to set up SB STP STP50-41.

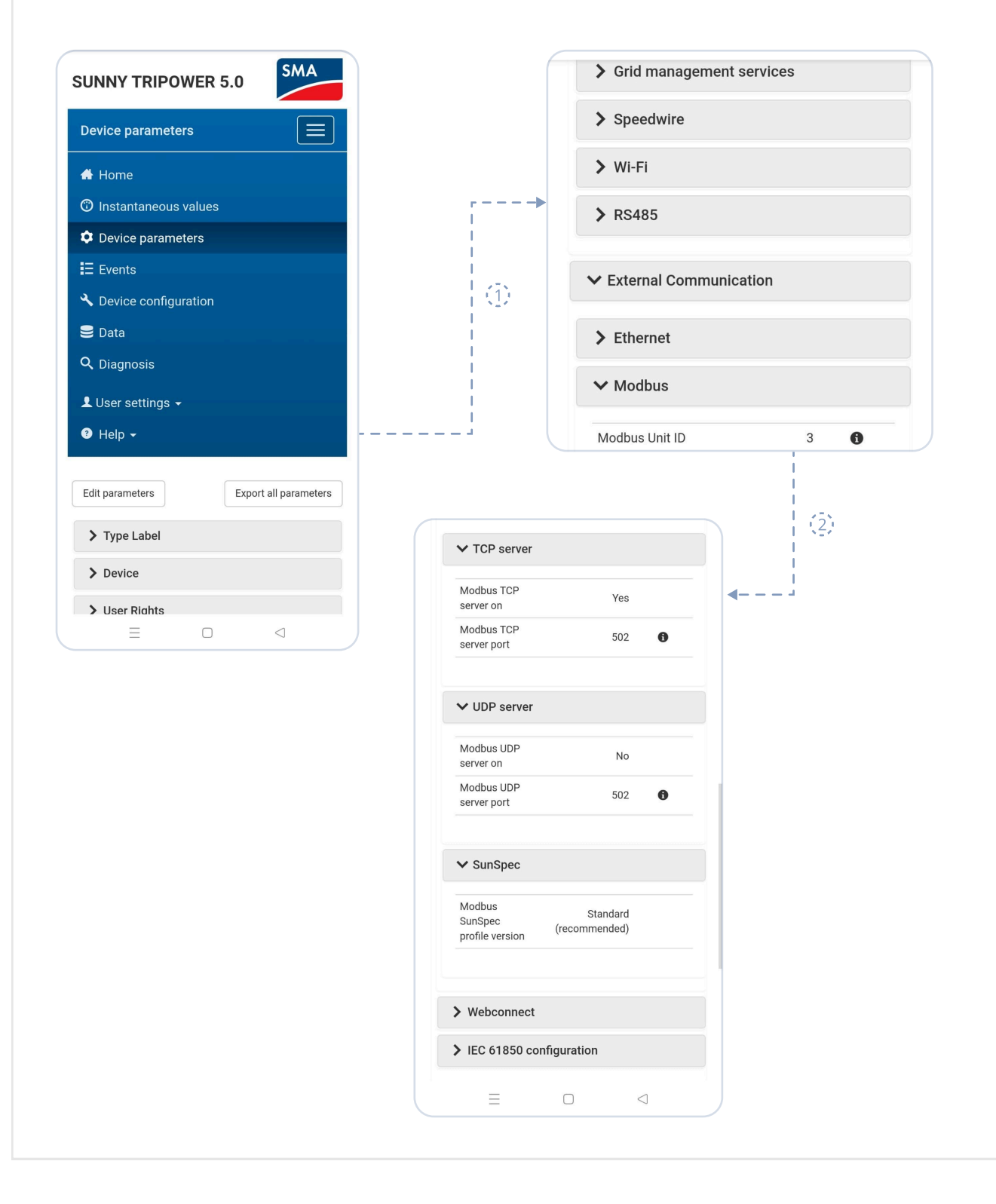

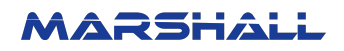

## Sunny Portal Login

2. Follow the process as below to set up limiting of the active power feed-in.

(Sunny Portal Login is only needed if they have a SMA Home Manager on the site.)

| PV System Selection                                                                                                    |                                                                                                    |
|----------------------------------------------------------------------------------------------------|----------------------------------------------------------------------------------------------------|
| Clive Hume                                                                                                    |                                                                                                    |
|                                                                                                    |                                                                                                    |
| System Overview                                                                                                    | r>                                                                                                    |
| system Profile                                                                                                    | PV System Selection > < PV System Data String configuration Operator/Installer Parameters Data release                                                                                                    |
| ent Status and Forecast                                                                                                    |                                                                                                    |
| gy balance                                                                                                    |                                                                                                    |
| ual Comparison                                                                                                    |                                                                                                    |
| ystem Monitoring                                                                                                    | (1) Coto DV Sustana Dranouting                                                                                                    |
| ystem Logbook: 161                                                                                                    | Go to PV System Properties.                                                                                                    |
| ysis                                                                                                    |                                                                                                    |
| ort (2)                                                                                                    |                                                                                                    |
| ces (3)                                                                                                    |                                                                                                    |
| Configuration v                                                                                                    |                                                                                                    |
| stem Properties                                                                                                    | (a) Soloct the Decemptors Tab                                                                                                    |
| stem Presentation                                                                                                    | (2) Select the Parameters rap.                                                                                                    |
| e Overview                                                                                                    | Scroll down and select the                                                                                                    |
| Overview and Planning                                                                                                    | edit button to enable                                                                                                    |
| t Configuration                                                                                                    |                                                                                                    |
| rt Comigai adon                                                                                                    | oditing                                                                                                    |
| Management                                                                                                    | editing.                                                                                                    |
| Management<br>ny Portal products                                                                                                    | editing.                                                                                                    |
| Limiting of the active                                                                                                    | editing.                                                                                                    |
| Management<br>ny Portal products                                                                                                    | editing.                                                                                                    |
| Management<br>ny Portal products<br>Limiting of the active<br>According to requirements of y                                                                                                    | e diting.<br>e power feed-in<br>our grid operator, the Sunny Home Manager can ensure that surplus PV energy is fed into the utility grid only up to a defined limit.                                                                                                    |
| Limiting to requirements of y                                                                                                    | e diting.<br>e power feed-in<br>our grid operator, the Sunny Home Manager can ensure that surplus PV energy is fed into the utility grid only up to a defined limit.                                                                                                    |
| Management<br>Ny Portal products<br>Limiting of the active<br>According to requirements of your<br>Limiting to:                                                                                                    | e diting.<br>e power feed-in<br>our grid operator, the Sunny Home Manager can ensure that surplus PV energy is fed into the utility grid only up to a defined limit.                                                                                                    |
| Management<br>Management<br>Approved products<br>Limiting of the active<br>According to requirements of y<br>Limiting to:<br>• A fixed value of the no<br>• A percentage of the no                                                                                                    | e diting.<br>e power feed-in<br>our grid operator, the Sunny Home Manager can ensure that surplus PV energy is fed into the utility grid only up to a defined limit.                                                                                                    |
| Management<br>y Portal products<br>Limiting of the active<br>According to requirements of yu<br>Limiting to:<br>A fixed value of the no<br>A percentage of the no<br>External setpoints                                                                                                    | e diting.<br>e power feed-in<br>our grid operator, the Sunny Home Manager can ensure that surplus PV energy is fed into the utility grid only up to a defined limit.<br>minal system power in kW ()<br>ominal system power ()                                                                                                    |
| Management<br>y Portal products<br>Limiting of the active<br>According to requirements of y<br>Limiting to:<br>A fixed value of the no<br>A percentage of the no<br>External setpoints<br>Zero Export                                                                                                    | e diting.<br>e power feed-in<br>our grid operator, the Sunny Home Manager can ensure that surplus PV energy is fed into the utility grid only up to a defined limit. (<br>minal system power in kW ()<br>primal system power ()                                                                                                    |
| Management<br>y Portal products<br>Limiting of the active<br>According to requirements of y<br>Limiting to:<br>A fixed value of the no<br>A percentage of the no<br>External setpoints<br>Zero Export                                                                                                    | e power feed-in<br>our grid operator, the Sunny Home Manager can ensure that surplus PV energy is fed into the utility grid only up to a defined limit.                                                                                                    |
| Management<br>Management<br>Ny Portal products<br>Limiting of the active<br>According to requirements of yu<br>Limiting to:<br>A fixed value of the no<br>A percentage of the no<br>External setpoints<br>Zero Export<br>Information:                                                                                    | e diting.<br>e power feed-in<br>our grid operator, the Sunny Home Manager can ensure that surplus PV energy is fed into the utility grid only up to a defined limit. (<br>minal system power in kW ()<br>uminal system power ()                                                                                                    |
| Management<br>Management<br>Ny Portal products<br>Limiting of the active<br>According to requirements of yu<br>Limiting to:<br>A fixed value of the no<br>A percentage of the no<br>External setpoints<br>Zero Export<br>Information:<br>The system operator is                                                          | e diting.<br>e power feed-in<br>our grid operator, the Sunny Home Manager can ensure that surplus PV energy is fed into the utility grid only up to a defined limit.<br>minal system power in kW ()<br>minal system power ()<br>s responsible for the accuracy of the information on limiting the active power feed-in and the nominal system power.                                                                                                    |
| Management<br>Management<br>Ny Portal products<br>Limiting of the active<br>According to requirements of yu-<br>Limiting to:<br>A fixed value of the no<br>A percentage of the no<br>External setpoints<br>Zero Export<br>Information:<br>The system operator is<br>Ensure that your feed-                               | e diting.<br>e power feed-in<br>our grid operator, the Sunny Home Manager can ensure that surplus PV energy is fed into the utility grid only up to a defined limit.<br>minal system power in kW<br>minal system power in kW<br>s responsible for the accuracy of the information on limiting the active power feed-in and the nominal system power.<br>in meter complies with the requirements.                                                                                                    |
| Management<br>yy Portal products<br>Limiting of the active<br>According to requirements of ye<br>Limiting to:<br>A fixed value of the no<br>A percentage of the no<br>External setpoints<br>Zero Export<br>Information:<br>The system operator is<br>Ensure that your feed-                                              | e diting.<br>e power feed-in<br>our grid operator, the Sunny Home Manager can ensure that surplus PV energy is fed into the utility grid only up to a defined limit. (<br>minal system power in kW ()<br>pominal system power ()<br>a responsible for the accuracy of the information on limiting the active power feed-in and the nominal system power.<br>in meter complies with the requirements. ()                                                                                                    |
| Management<br>y Portal products<br>Limiting of the active<br>According to requirements of y<br>Limiting to:<br>A fixed value of the no:<br>A percentage of the no:<br>A percentage of the no:<br>External setpoints<br>Zerio Export<br>Information:<br>The system operator is<br>Ensure that your feed-i                 | e power feed-in<br>our grid operator, the Sunny Home Manager can ensure that surplus PV energy is fed into the utility grid only up to a defined limit.<br>minal system power in kW<br>minal system power<br>responsible for the accuracy of the information on limiting the active power feed-in and the nominal system power.                                                                                                    |
| Management<br>y Portal products<br>Limiting of the active<br>According to requirements of ye<br>limiting to:<br>A fixed value of the no<br>A percentage of the no<br>A percentage of the no<br>External setpoints<br>Zero Export<br>Information:<br>The system operator is<br>Ensure that your feed-i                    | e power feed-in<br>our grid operator, the Sunny Home Manager can ensure that surplus PV energy is fed into the utility grid only up to a defined limit. I<br>minal system power in kW ()<br>minal system power ()<br>s responsible for the accuracy of the information on limiting the active power feed-in and the nominal system power.<br>In meter complies with the requirements. ()                                                                                                    |
| Management<br>y Portal products<br>Limiting of the active<br>According to requirements of y<br>Limiting to:<br>A fixed value of the no<br>A percentage of the no<br>External setpoints<br>Zero Export<br>Information:<br>The system operator is<br>Ensure that your feed-i                                               | e power feed-in<br>our grid operator, the Sunny Home Manager can ensure that surplus PV energy is fed into the utility grid only up to a defined limit.<br>minal system power in kW<br>minal system power in kW                                                                                                    |
| Management<br>Management<br>ny Portal products<br>Limiting of the active<br>According to requirements of ye<br>Limiting to:<br>A fixed value of the no<br>A percentage of the no<br>External setpoints<br>Zero Export<br>Information:<br>The system operator is<br>Ensure that your feed-i<br>Limiting of the active pov | e power feed-in<br>our grid operator, the Sunny Home Manager can ensure that surplus PV energy is fed into the utility grid only up to a defined limit. I<br>minal system power in kW<br>minal system power<br>minal system power<br>minal sys |

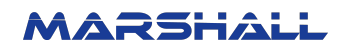

# **3.0 Device Configuration**

Part C

## Sunny Tri Power x 12 15 20 25

1. Follow the process as below to set up Sunny Tri Power x 12 15 20 25.

| My plant     STP X |                                                                                                    |                                                                                      |                                                                                                    |
|--------------------|----------------------------------------------------------------------------------------------------|--------------------------------------------------------------------------------------|----------------------------------------------------------------------------------------------------|
| CONFIGURATION      | My plant System System User administration Device administration Parameter Device parameter adjustment Grid management service Meter configuration                                                 |                                                                                      | Modbus server<br>The Modbus protocol is an industrial data communication protocol for use in the PV system<br>communication, for example.<br>Active    |
|                    | Modbus server         The Modbus protocol is an industrexample.         Information         Activate the Modbus server         Activate the Modbus server         You can change the standard port | al data communication<br>r only if it is used by oth<br>ss.<br>address of the Madbus | protocol for use in the PV system communication, for<br>ner devices or applications. Secure your network<br>a server if required. Only use free ports. |
|                    | Modbus server Information Activate the Modbus serv against unauthorized acc You can change the standard por Port* 502                                                                              | er only if it is used by oth<br>255.<br>t address of the Modbus                      | rer devices or applications. Secure your network<br>3 server if required. Only use free ports.                                                         |
|                    |                                                                                                    |                                                                                      |                                                                                                    |

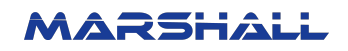

#### **Grid Management Service**

- 2. Follow the process as below to set up Grid Management Service.
- 1. Navigate to Grid Management Service
- 2. Select Active and Reactive Power
- 3. Click on Configuration & Activation

| Grid management service   |                            |  |  |
|---------------------------|----------------------------|--|--|
| Active and reactive power | Configuration & activation |  |  |
| Recording of setpoints    | Configuration & activation |  |  |
| Country data set          | Configuration & activation |  |  |

4. Properly configure the grid settings to ensure optimal performance and alignment with system requirements.

| active and re                                       | active power setpoin                                           | its                                                                                      |
|-----------------------------------------------------|----------------------------------------------------------------|------------------------------------------------------------------------------------------|
| art with the information<br>our applicable connecti | about the state of your utility grid and the<br>on conditions. | power of your system. Then you can configure the active power and reactive power setpoir |
| irid settings                                       |                                                                |                                                                                          |
| Overview                                            | Summary                                                        |                                                                                          |
| Grid settings                                       |                                                                |                                                                                          |
| Nominal grid volt                                   | oge                                                            | 230 V                                                                                    |
|                                                     |                                                                |                                                                                          |
| Phase reference                                     |                                                                | Phase voltage                                                                            |
| Phase reference                                     | ower                                                           | Phase voltage<br>Manual specification total AC power   15 kW                             |

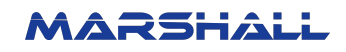

| Grid settings                                                                                                    |
|----------------------------------------------------------------------------------------------------|
| tart with the information about the state of your utility grid and the power of your system. Then you can configure the active power and reactive power setpoint<br>sur applicable connection conditions. |
| lominal grid voltage                                                                                                    |
| se nominal grid voltage is the target voltage at the point of interconnection. This voltage varies depending on the region and type of utility grid (high, medium o                                       |
| Vhat nominal voltage is the utility grid designed tor?                                                                                                    |
| 230 Vhich phase reference should the nominal arid voltage have?                                                                                                    |
| ) Outer conductor voltage                                                                                                    |
| Phase voltage                                                                                                    |
|                                                                                                    |
| lominal system power                                                                                                    |
| re nominal power of your system is the maximum total power your system can generate. Both the sum of all AC powers and the sum of all PV modules (DC) ca<br>urpose.                                       |
| Total AC power                                                                                                    |
| Sum of all AC power in the system"<br>15 kW                                                                                                    |
| Tetal DC annual                                                                                                    |
|                                                                                                    |
| Information Please note that in some utility grids and, depending on the specification by the grid operator, the total DC power must be specified (e.g., with an active power specification of i          |
|                                                                                                    |
|                                                                                                    |
| lominal values                                                                                                    |
| aicate me nominal values of your system for active, reactive and apparent power or have mem automatically calculated from me nominal system power. Addit<br>an limit the reactive power modes.            |
| Nominal reactive power Automatic                                                                                                    |
| Nominal active power Automatic                                                                                                    |
| Nominal apparent power Automatic                                                                                                    |
|                                                                                                    |
| Nominal cos phi Disabled                                                                                                    |
| Nominal cos phi Disabled                                                                                                    |
| Nominal cos phi Disabled                                                                                                    |

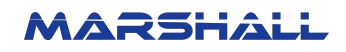

#### 5. Navigate to Operating Mode, select Open Loop Control, and click Continue.

| ve power Active                                                                                                    |                                                                                                    | Disable       |
|----------------------------------------------------------------------------------------------------|----------------------------------------------------------------------------------------------------|---------------|
| Overview Summary                                                                                                    |                                                                                                    |               |
| ) Operating mode                                                                                                    |                                                                                                    | $\rightarrow$ |
| Operating mode                                                                                                    | Open-loop control                                                                                                    |               |
| Operating mode                                                                                                    | e for active power                                                                                                    |               |
| You can specify how the device                                                                                         | implements the active power setpoints into the system.                                                                                                    |               |
| Open-loop control (Open-loop)                                                                                          | oop control circuit)                                                                                                    |               |
| The implementation of the                                                                                              | specifications from the System Manager at the point of interconnection will not be checked.                                                                                                    |               |
|                                                                                                    |                                                                                                    |               |
| Closed-loop control (Close     The text loop control (Close                                                            | d-loop control circuit)                                                                                                    |               |
| Manager corrects non-defe                                                                                              | setpoints from the System Manager at the point of interconnection will be checked. It necessary, the System<br>sult values. This requires using the mensuring device at the point of interconnection. |               |
| <ul> <li>Optimized closed-loop cor<br/>Inverters receive individual set<br/>Uinked settings: also appl     </li> </ul> | ntrol/open-loop control<br>points<br>lies to <b>Reactive power</b>                                                                                                    |               |
| Limitation                                                                                                    |                                                                                                    |               |
| Disable the optimized closed-loc                                                                                       | sp control/apen-loop control if the following devices are in your system:                                                                                                    |               |
| Inverters connected via Date     Sunny Tripower CORE2 inve                                                             | 1 (also applies to subordinate devices)<br>Inter                                                                                                    |               |
|                                                                                                    |                                                                                                    |               |
|                                                                                                    |                                                                                                    |               |
| < Previous                                                                                                    | Go to overview Continue >                                                                                                    |               |

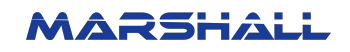

6. In the Grid Operator Specifications, enable the Source for External Setpoint and check the Modbus option.

| Grid operator specifications                                                                                                    |       |
|----------------------------------------------------------------------------------------------------|-------|
| re setpoint for the active power setpoint can be specified manually or externally by a communication device. If several options are active simultaneou<br>etpoint is used from all specifications. | isly  |
| O Note that external generators in the plant do not receive control values from the System Manager and are therefore not reduced in their active power.                                            |       |
| Aanual setpoint for active power limitation 💴                                                                                                    |       |
|                                                                                                    |       |
| ource for external setpoint                                                                                                    |       |
| /ith the external setpoints, you must configure the sources for the calculation of active power setpoints.                                                                                         |       |
| Modbus                                                                                                    |       |
| Analogue inputs                                                                                                    |       |
| ] Digital inputs                                                                                                    |       |
| allback behavior for missing setpoints                                                                                                    |       |
| fhat should I do if the setpoint specification is missing, e.g., in the event of a communication failure?                                                                                          |       |
| ) Keep values<br>Automatic acceptance of the setpoints last received                                                                                                    |       |
| Apply fallback values<br>Manual entry of setpoints which are to be applied in case of a missing setpoint                                                                                           |       |
| Pallbock value<br>O %                                                                                                    |       |
| How long should I wait for the setpoint to take effect before the fallback value should be adopted?                                                                                                |       |
| Time without setpoints<br>60 s                                                                                                    |       |
|                                                                                                    |       |
| ehavior in case of setpoint change 💭                                                                                                    |       |
| corresponding behavior can be defined in order to prolong jumps in the setpoints. This is helpful to avoid large load changes within a short period o                                              | of ti |
| If no dynamic behavior is configured, jumps can occur.                                                                                                    |       |
|                                                                                                    |       |
|                                                                                                    |       |
|                                                                                                    |       |
|                                                                                                    |       |
| < Previous 🗮 Go to over                                                                                                    | rvie  |
|                                                                                                    | 1     |

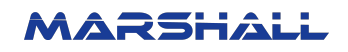

| '. When prompted to access Direct Seller Settings, ensure that the Source for External Setpoint is disabled.                                                                                                    |                                                                     |  |  |  |
|----------------------------------------------------------------------------------------------------|---------------------------------------------------------------------|--|--|--|
| Direct seller settings                                                                                                    |                                                                     |  |  |  |
| You can configure the setpoint for the active power setpoints of the direct seller.                                                                                                    |                                                                     |  |  |  |
| Note that external generators in the plant do not receive control values from the standard standard | System Manager and are therefore not reduced in their active power. |  |  |  |
| Source for external setpoint 🌑                                                                                                    |                                                                     |  |  |  |
| Here you can activate receipt of setpoints of your direct seller and select a comm                                                                                                    | unication channel.                                                  |  |  |  |
|                                                                                                    |                                                                     |  |  |  |
|                                                                                                    |                                                                     |  |  |  |
|                                                                                                    |                                                                     |  |  |  |
|                                                                                                    |                                                                     |  |  |  |
|                                                                                                    |                                                                     |  |  |  |
|                                                                                                    |                                                                     |  |  |  |
| < Previous                                                                                                    | Go to overview Continue >                                           |  |  |  |
|                                                                                                    |                                                                     |  |  |  |

8. Click Save

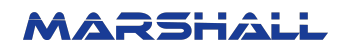

| Active  | e power Active                          |                                                                   |   |
|---------|-----------------------------------------|-------------------------------------------------------------------|---|
| c       | Overview Summary                        |                                                                   |   |
| $\odot$ | Operating mode                          |                                                                   |   |
|         | ~~~~                                    | Orace laws seemal                                                 |   |
|         | Operating mode                          | Оренноор солно                                                    |   |
| $\odot$ | Grid operator specifications            |                                                                   |   |
|         | Manual setpoint                         |                                                                   |   |
|         | Source external setpoint                | Modbus                                                            |   |
|         | Fallback behavior for missing setpoints | Fallback value 0% $\left  \right.$ Time without communication &0s |   |
|         | Behavior in case of setpoint change     | 8                                                                 |   |
| $\odot$ | Direct seller settings                  |                                                                   |   |
|         | Source external setpoint                |                                                                   |   |
| leact   | Dverview Summary                        |                                                                   |   |
| 0       | Operating mode                          |                                                                   |   |
|         | Operating mode                          | Open-loop control                                                 |   |
| 0       | When active power is fed in             |                                                                   |   |
|         | Calculation via                         | đ                                                                 |   |
| 0       | In case of zero active power            |                                                                   |   |
|         | Calculation via                         | *                                                                 |   |
| 0       | When active power is supplied by grid   |                                                                   |   |
|         | Calculation via                         |                                                                   |   |
| 0       | Reference value                         |                                                                   |   |
|         | Nominal power                           | Nominal active power                                              |   |
|         |                                         |                                                                   |   |
| () II   | Insaved changes                         |                                                                   | Г |
|         |                                         |                                                                   |   |

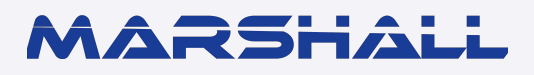

datamarshall.au

03 4422 4455

support@datamarshall.au

#### **ZECO Energy**

6C/148 Chesterville Road, Moorabbin VIC Australia 3189

A.B.N 16 111 222 456